## MODUL 10 Multi Protocol Label Switching (MPLS)

#### A. TUJUAN

- 1. Mengenalkan pada mahasiswa tentang konsep MPLS
- 2. Mahasiswa memahami cara kerja jaringan MPLS
- 3. Mahasiswa mampu menganalisa performansi antara jaringan IP dengan jaringan MPLS.

#### **B. DASAR TEORI**

*Multi Protocol Label Switching* (MPLS) merupakan sebuah teknik yang menggabungkan kemampuan manajemen *switching* yang ada dalam teknologi ATM dengan fleksibilitas *network layer* yang dimiliki teknologi IP.

Fungsi *label* pada MPLS adalah sebagai proses penyambungan dan pencarian jalur dalam jaringan komputer. MPLS menggabungkan teknologi *switching* di *layer 2* dan teknologi *routing* di *layer 3* sehingga menjadi solusi jaringan terbaik dalam menyelesaikan masalah kecepatan, *scalability, QOS (Quality of Service)*, dan rekayasa trafik. Tidak seperti ATM yang memecah paket-paket IP, MPLS hanya melakukan enkapsulasi paket IP, dengan memasang *header* MPLS. Header MPLS terdiri atas 32 bit data, termasuk 20 bit label, 2 bit eksperimen, dan 1 bit identifikasi stack, serta 8 bit TTL. Label adalah bagian dari *header*, memiliki panjang yang bersifat tetap, dan merupakan satu-satunya tanda identifikasi paket. Label digunakan untuk proses *forwarding*, termasuk proses *traffic engineering. Header* MPLS dapat dilihat pada Gambar 1.

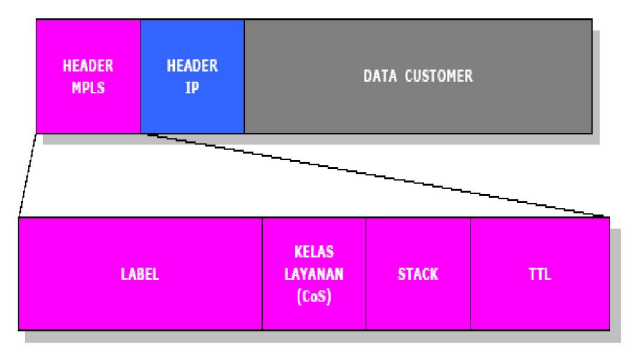

Gambar 1 Header MPLS

Dengan informasi *label switching* yang didapat dari *routing network layer*, setiap paket hanya dianalisa sekali di dalam *router* di mana paket tersebut masuk ke dalam jaringan untuk pertama kali. *Router* tersebut berada di tepi dan dalam jaringan MPLS yang biasa disebut dengan *Label Switching Router* (LSR).

Ide dasar teknik MPLS ini ialah mengurangi teknik pencarian rute dalam setiap *router* yang dilewati setiap paket, sehingga sebuah jaringan dapat dioperasikan dengan efisien dan jalannya pengiriman paket menjadi lebih cepat. Jadi MPLS akan menghasilkan high-speed routing dari data yang melewati suatu jaringan yang berbasis parameter quality of service (QoS). Berikut ini perbandingan dari label switching dan routing pada IP konvensional.

|                                          | Konvensional<br>Routing                                                       | Label Switching                                                                                                    |
|------------------------------------------|-------------------------------------------------------------------------------|----------------------------------------------------------------------------------------------------|
| Analisis Header<br>IP                    | Dilakukan pada<br>tiap-tiap hop<br>lintasan paket dari<br>suatu jaringan      | Dilakukan hanya<br>sekali pada saat paket<br>memasuki lintasan<br>dari suatu jaringan                                                                                |
| Support<br>Unicast dan<br>Multicast Data | Memerlukan<br>algoritma<br>forwarding dan<br>routing multicast<br>yang khusus | Memerlukan hanya<br>sebuah algoritma<br>forwarding                                                                                                    |
| Penentuan<br>Routing                     | Berdasarkan pada<br>alamat tujuan yang<br>terdapat pada<br>header IP          | Berdasarkan pada<br>jumlah parameter,<br>juga termasuk alamat<br>tujuan pada header<br>IP, seperti quality of<br>service (QoS), type<br>data (suara, gambar)<br>dll. |

 Tabel 1 Label Switching vs. konvensional IP routing

#### Komponen MPLS :

- 1. *Label Switched Path (LSP):* Merupakan jalur yang melalui satu atau serangkaian LSR dimana paket diteruskan oleh *label swapping* dari satu MPLS *node* ke MPLS *node* yang lain.
- 2. *Label Switching Router:* sebuah *router* dalam jaringan MPLS yang berperan dalam menetapkan LSP dengan menggunakan teknik *label swapping* dengan kecepatan yang telah ditetapkan. Dalam fungsi pengaturan trafik, LSR dapat dibagi dua, yaitu :
  - a. Ingress LSR

berfungsi mengatur trafik saat paket memasuki jaringan MPLS.

b. Egress LSR

berfungsi untuk mengatur trafik saat paket meninggalkan jaringan MPLS menuju ke LER. Sedangkan, LER (*Label Edge Router*) adalah suatu *router* yang menghubungkan jaringan MPLS dengan jaringan lainnya seperti *Frame Relay*, ATM dan *Ethernet*.

3. *Forward Equivalence Class (FEC):* representasi dari beberapa paket data yang diklasifikasikan berdasarkan kebutuhan *resource* yang sama di dalam proses pertukaran data.

- 4. *Label:* deretan bit informasi yang ditambahkan pada *header* suatu paket data dalam jaringan MPLS. Label MPLS atau yang disebut juga MPLS *header* ini terletak diantara *header layer* 2 dan *header layer*3. Dalam proses pembuatan label ada beberapa metode yang dapat digunakan, yaitu :
  - *a.* Metode berdasarkan topologi jaringan, yaitu dengan menggunakan *protocol* IP*routing* seperti OSPF dan BGP.
  - **b.** Metode berdasarkan kebutuhan *resource* suatu paket data, yaitu dengan menggunakan *protocol* yang dapat mengontrol trafik suatu jaringan seperti RSVP (*Resource Reservation Protocol*).
  - *c*. Metode berdasarkan besar trafik pada suatu jaringan, yaitu dengan menggunakan metode penerimaan paket dalam menentukan tugas dan distribusi sebuah *label*.
- 5. *Label Distribution Protocol (LDP): protocol* baru yang berfungsi untuk mendistribusikan informasi yang adalah pada label ke setiap LSR pada jaringan MPLS. *Protocol* ini digunakan untuk memetakan FEC ke dalam label, untuk selanjutnya akan dipakai untuk menentukan LSP. LDP *message* dapat dikelompokkan menjadi :
  - a. *Discovery Messages*, yaitu pesan yang memberitahukan dan memelihara hubungan dengan LSR yang baru tersambung ke jaringan MPLS.
  - b. *Session Messages*, yaitu pesan untuk membangun, memelihara dan mengakhiri sesi antara titik LDP.
  - c. *Advertisement Messages*, yaitu pesan untuk membuat, mengubah dan menghapus pemetaan label pada jaringan MPLS.
  - d. *Notification Messages,* yaitu pesan yang menyediakan informasi bantuan dan sinyal informasi jika terjadi *error*.

#### C. TUGAS PENDAHULUAN

- 1. Jelaskan prinsip kerja dari jaringan MPLS.
- 2. Sebutkan langkah-langkah dari operasi MPLS.
- 3. Jelaskan yang dimaksud dengan teknik *Differentiated services* (Diffserv) dan *Integrated Service* (IntServ).

#### **D. PERALATAN**

- 3 buah mikrotik sebagai router
- 2 buah computer sebagai host A dan host B
- 2 buah *Ethernet Card*
- Kabel UTP secukupnya

#### E. PERCOBAAN

#### E.1. Topologi Jaringan MPLS

Sebelum melakukan konfigurasi MPLS diharapkan menyusun topologi jaringan dasar MPLS sebagai berikut.

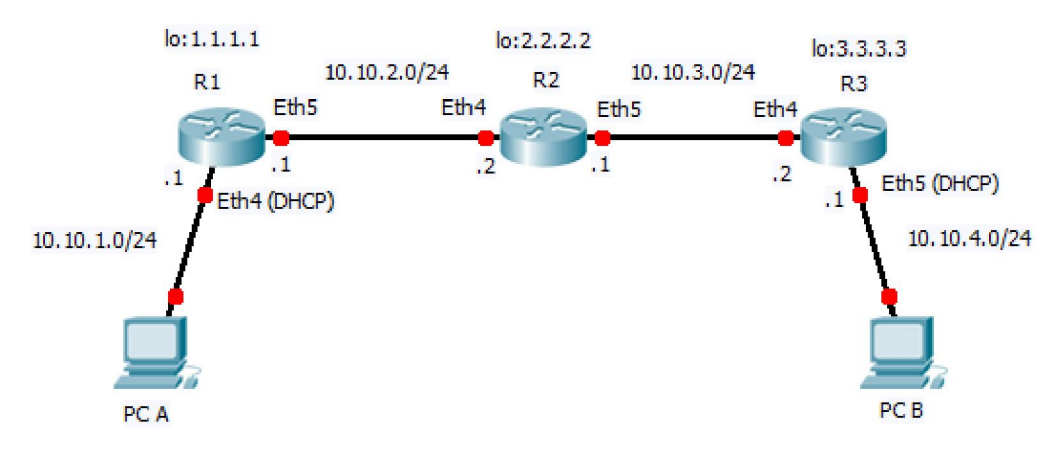

Gambar 1. Topologi Jaringan

Tahapan dalam mensetting MPLS di Mikrotik router :

- a. Setting interface loopback
- b. Membuat IP Address loopback
- c. Setting IP Address pada masing-masing interface
- d. Setting Dynamic Routing
- e. Setting MPLS dengan mengaktifkan LDP

#### E.2 Konfigurasi Router Mikrotik Tanpa MPLS

Tahapan dalam membuat jaringan menggunakan mikrotik router tanpa MPLS adalah sebagai berikut:

- a. Setting IP address pada masing-masing interface
- b. Setting Dynamic routing (OSPF)

#### 1. Setting untuk masuk ke mikrotik lewat Winbox

a. Hubungkan PC ke mikrotik router menggunakan kabel UTP untuk konfigurasinya.

b. Buka aplikasi Winbox

| MikroTik WinBox Loader v2.2.18 |                    |        |         |  |
|--------------------------------|--------------------|--------|---------|--|
| Connect To:                    |                    |        | Connect |  |
| Login:                         | admin              |        |         |  |
| Password:                      | Keen Password Save |        |         |  |
|                                | Secure Mode        | Remove |         |  |
|                                | ✓ Load Previous Se | ession | Tools   |  |
| Note:                          | MikroTik-Router-P1 |        |         |  |
| Address 🛆                      | User               | Note   |         |  |
|                                |                    |        |         |  |
|                                |                    |        |         |  |

| ſ | 🔘 MikroTik V | VinBox Loader v2.2.1 | 8          |                    |         |       |  |
|---|--------------|----------------------|------------|--------------------|---------|-------|--|
| 1 | Connect To:  |                      |            | Connect            |         |       |  |
| 1 | Login        | MAC Address          | IP Address | Identity           | Version | Board |  |
| ł | Login.       | 00:0C:42:85:EE:AA    | 0.0.0.0    | MikroTik-Router-P1 | 5.7     | RB750 |  |
|   | Password:    |                      |            |                    |         |       |  |
| - | Note:        |                      |            |                    |         |       |  |
|   | Address A    |                      |            |                    |         |       |  |

c. Lakukan koneksi ke Mikrotik Router melalui MAC Address-nya

- 2. Setting IP Address
- a. Sebelum dilakukan setting IP address maka lakukan penamaan interface terlebih dahulu seperti berikut ini untuk interface **Eth4** dan **Eth5**.

| 🕲 admin@10.10.1.1 (MikroTik) - WinBox v5.16 on RB450G (mipsbe) |                                                                                                    |                               |                                                                           |                                         |         |
|----------------------------------------------------------------|----------------------------------------------------------------------------------------------------|-------------------------------|---------------------------------------------------------------------------|-----------------------------------------|---------|
| Safe Mode                                                      | 🏟 🖓 Safe Mode 🖉 Hide Passwords                                                                                                    |                               |                                                                           |                                         |         |
| Interfaces                                                     | Interface <ether4-lan:< th=""><th>&gt;</th><th>Interface <ether5-sla< th=""><th>ve-local&gt;</th><th></th></ether5-sla<></th></ether4-lan:<> | >                             | Interface <ether5-sla< th=""><th>ve-local&gt;</th><th></th></ether5-sla<> | ve-local>                               |         |
| Bridge                                                         | General Ethernet                                                                                                    | Status Overall Stats Rx Stats | General Ethernet                                                          | Status Overall Stats Rx Stats           |         |
| PPP                                                            | Name:                                                                                                    | ether4-LAN                    | Name:                                                                     | ether5-LAN                              | Ca      |
| Switch                                                         | Type:                                                                                                    | Ethemet                       | Type:                                                                     | Ethemet                                 |         |
| Mesh                                                           | MTU:                                                                                                    | 1500                          | MTU:                                                                      | 1500                                    |         |
|                                                                | L2 MTU:                                                                                                    | 1520                          | L2 MTU:                                                                   | 1520                                    | Di      |
| Pauting N                                                      | Max L2 MTU:                                                                                                    | 1520                          | Max L2 MTU:                                                               | 1520                                    | Cor     |
| System                                                         | MAC Address                                                                                                    | D4-CA-6D-3A-DB-DD             | MAC Address                                                               | D4:CA:6D:3A:DB:DF                       | Т       |
| Queues                                                         | ARP                                                                                                    | enabled -                     | ARP                                                                       | enabled T                               | F       |
| Files                                                          |                                                                                                    |                               |                                                                           |                                         | Reset M |
| Log                                                            | Master Port:                                                                                                    | none Ŧ                        | Master Port:                                                              | none                                    | Deast   |
| Radius                                                         | Bandwidth (Rx/Tx):                                                                                                    | unlimited 🔻 / unlimited ∓     | Bandwidth (Rx/Tx):                                                        | unlimited <b>Ŧ</b> / unlimited <b>Ŧ</b> | nesei   |
| B Tools                                                        | Switch:                                                                                                    | 0                             | Switch:                                                                   | 0                                       |         |
| E New Terminal                                                 |                                                                                                    |                               |                                                                           |                                         |         |
| MetaROUTER                                                     |                                                                                                    |                               |                                                                           |                                         |         |
| Make Supout.rif                                                |                                                                                                    |                               |                                                                           |                                         |         |
| Manual                                                         |                                                                                                    |                               |                                                                           |                                         |         |
| Dit                                                            |                                                                                                    |                               |                                                                           |                                         |         |
| ₽2                                                             |                                                                                                    |                               |                                                                           |                                         |         |

Teknik Telekomunikasi PENS (zenhadi@eepis-its.edu)

b. Setting IP address pada masing-masing interface

| Cafe Mode                                        |                                                                                                    |                           |                                                                                                    |                                                         | ✓ Hide Passwords |
|--------------------------------------------------|----------------------------------------------------------------------------------------------------|---------------------------|----------------------------------------------------------------------------------------------------|---------------------------------------------------------|------------------|
| Interfaces I I I I I I I I I I I I I I I I I I I | Address List  Address List  New Address  Address: 10.10.1.1/24  Network: 10.10.1.0  Interface: ether4-LAN  enabled  4 items | Comment<br>Copy<br>Remove | Find         X       New Address         Address:       10.10.2.1/24         Network:       10.10.2.0         Interface:       ether5-LAN         enabled | Concel<br>Apply<br>Disable<br>Comment<br>Copy<br>Remove |                  |

NB: Untuk Eth4 setting sebagai DHCP Server agar PC A mendapat IP dynamic dari Router.

Setting untuk router R2

| 0             | 🔘 admin@192.168.88.1 (MikroTik) - WinBox v5.16 on RB450G (mipsbe)                                                                            |                                                                                                    |   |  |  |
|---------------|----------------------------------------------------------------------------------------------------|----------------------------------------------------------------------------------------------------|---|--|--|
| ß             | Cª Safe Mode                                                                                                    | ☑ Hide Passwords                                                                                                    | 9 |  |  |
|               | Interfaces<br>Bridge<br>PPP<br>Switch<br>Mesh                                                                                                | Address List     Image: Second system       + -     Image: Second system       Address < 10.10.2.2/24>     Image: Second system                                                                                                    |   |  |  |
| BoX           | IP     N       MPLS     N       Routing     N       System     N       Queues     N       Files     Log       Radius     N       Tools     N | Address:       10.10.2.2/24       OK       Address:       10.10.3.1/24       OK         Network:       10.10.2.0       Cancel       Network:       10.10.3.0       Cancel         Interface:       ether4-LAN       Apply       Disable       Apply       Disable         Comment       Copy       Remove       Remove       Remove |   |  |  |
| RouterOS WinB | New Terminal<br>MetaROUTER<br>Make Supout.rif<br>Manual<br>Exit                                                                              | enabled enabled 4 items (1 selected)                                                                                                    |   |  |  |

#### > Setting router R3

| Address <10.10.3.2/24> |         | Address <10.10.4.1/24>  |         |
|------------------------|---------|-------------------------|---------|
| Address: 10.10.3.2/24  | ОК      | Address: 10.10.4.1/24   | ОК      |
| Network: 10.10.3.0     | Cancel  | Network: 10.10.4.0      | Cancel  |
| Interface: ether4-LAN  | Apply   | Interface: ether5-LAN Ŧ | Apply   |
|                        | Disable |                         | Disable |
|                        | Comment |                         | Comment |
|                        | Сору    |                         | Сору    |
|                        | Remove  |                         | Remove  |
| enabled                |         | enabled                 |         |

NB: Untuk Eth5 setting sebagai DHCP Server agar PC B mendapat IP dynamic dari Router.

#### 3. Setting Dynamic Routing

Agar bisa melakukan dynamic routing antara R1, R2 dan R3, maka buat protokol routing di masing-masing router dengan protokol OSPF.

Setting router R1

| 0        | Sadmin@10.10.1.1 (MikroTik) - WinBox v5.16 on RB450G (mipsbe) |                                                                                            |  |  |  |
|----------|---------------------------------------------------------------|--------------------------------------------------------------------------------------------|--|--|--|
|          | Safe Mode                                                     | 🗹 Hide Passwords 📕 🖗                                                                       |  |  |  |
|          | Interfaces                                                    | OSPF 🛛                                                                                     |  |  |  |
|          | Bridge                                                        | Instances Networks Areas Area Ranges Virtual Links Neighbors NBMA Neighbors Sham Links LSA |  |  |  |
|          | PPP                                                           | + =                                                                                        |  |  |  |
|          | Switch                                                        |                                                                                            |  |  |  |
|          | Mesh                                                          |                                                                                            |  |  |  |
|          | IP 🗅                                                          | Network: 10.10.1.0/24 OK Network: 10.10.2.0/24 OK                                          |  |  |  |
|          | MPLS 🗅                                                        | Area: backbone Ŧ Cancel Area: backbone 🔻 Cancel                                            |  |  |  |
|          | Routing D                                                     |                                                                                            |  |  |  |
|          | System 🗅                                                      |                                                                                            |  |  |  |
|          | Queues                                                        | Disable Disable                                                                            |  |  |  |
|          | Files                                                         | Comment                                                                                    |  |  |  |
|          | Log                                                           | Сору                                                                                       |  |  |  |
| $\sim$   | Radius                                                        | Remove                                                                                     |  |  |  |
| 8        | Tools 🗅                                                       |                                                                                            |  |  |  |
| <u> </u> | New Terminal                                                  | enabled                                                                                    |  |  |  |
| $\geq$   | MetaROUTER                                                    | 2 žama                                                                                     |  |  |  |
| SO       | Make Supout.rif                                               | 5 Itellis                                                                                  |  |  |  |
| PL(      | Manual                                                        |                                                                                            |  |  |  |
| Lt.      | Exit                                                          |                                                                                            |  |  |  |
| R        |                                                               |                                                                                            |  |  |  |
|          |                                                               |                                                                                            |  |  |  |

Setting router R2

#### > Setting router R3

| OSPF Network <10.10.3.0/24; |         | OSPF Network <10.10.4.0/24 | > 🗆 🗙   |
|-----------------------------|---------|----------------------------|---------|
| Network: 10.10.3.0/24       | OK      | Network: 10.10.4.0/24      | OK      |
| Area: backbone 🔻            | Cancel  | Area: backbone Ŧ           | Cancel  |
|                             | Apply   |                            | Apply   |
|                             | Disable |                            | Disable |
|                             | Comment |                            | Comment |
|                             | Сору    |                            | Сору    |
|                             | Remove  |                            | Remove  |
| enabled                     |         | enabled                    |         |

#### 4. Tes konfigurasi

Untuk melakukan pengujian terhadap konfigurasi yang telah dibuat, maka lakukan beberapa pengujian seperti di bawah ini :

- a. Ping dan traceroute antara PC A dan PC B
- b. Cek tabel routing pada masing-masing router dengan cara klik : IP | Routes

| Interfaces      |                                                         |                    |
|-----------------|---------------------------------------------------------|--------------------|
| Bridge          |                                                         |                    |
| PPP             | Route List                                              |                    |
| Switch          | Routes Nexthops Rules VRF                               |                    |
| Mesh            |                                                         | Find all Ŧ         |
| IP 🗅            | Dst. Address 🗸 Gateway                                  | Distance Routing - |
| MPLS D          | DAC 10.10.1.0/24 ether4-LAN unreachable                 | 0                  |
| Bouting D       | DAC 10.10.2.0/24 ether5-slave-local reachable           | 0                  |
| - Notering      | DAo 10.10.3.0/24 10.10.2.2 reachable ether5-slave-local | 110                |
| System D        | DAo 10.10.4.0/24 10.10.2.2 reachable ether5-slave-local | 110                |
| Queues          | DAC P 192.168.88.0/24 ether2-master-local reachable     | 0                  |
| Files           |                                                         |                    |
| Log             |                                                         |                    |
| Radius          |                                                         |                    |
| Tools 🗅         |                                                         |                    |
| New Terminal    |                                                         |                    |
| MetaROUTER      |                                                         |                    |
| Make Supout.rif |                                                         |                    |
| Manual          | 5 itame                                                 | •                  |

NB: Pastikan sudah mengenali semua NetID dalam jaringan tersebut.

c. Lakukan transfer file dari PC A ke PC B dengan menggunakan ftp, dan isikan data hasil pengukuran dalam tabel berikut:

| File    | Waktu (s) | Throughput (Kbps) |
|---------|-----------|-------------------|
| 500Mbps |           |                   |
| 1Gbps   |           |                   |
| 2Gbps   |           |                   |

#### E.2 Konfigurasi Router Mikrotik dengan MPLS

Pada konfigurasi jaringan ini, agar semua router menggunakan MPLS sebagai protokol transportnya, ada beberapa langkah dalam pembuatannya yaitu:

- a. Setting interface loopback
- b. Membuat IP address loopback
- c. Menambahkan IP loopback pada protokol OSPF
- d. Setting MPLS dengan mengaktifkan LDP

#### **1. Setting** *Loopback IP Address*

Pada RouterOS Mikrotik *Loopback IP Address* dapat dikonfigurasi dengan membuat *interface bridge* tanpa menambahkan alamat port. Tujuan membuat *Loopback IP Address* adalah:

- a. Hanya ada satu sesi LDP antara 2 router, tidak peduli berapa banyak *link* menghubungkan mereka, *loopback IP address* memastikan bahwa sesi LDP tidak terpengaruh oleh perubahan *interface* atau *IP Address*.
- b. Penggunaan *loopback IP address* sebagai alamat LDP transportasi memastikan kedua *hop* bekerja dengan baik ketika beberapa label melewatkan paket-paket data.

Berikut adalah cara setting **Router** lewat winbox, yaitu: **Interfaces | Interface | klik '+' | Bridge** 

| 0    | admin@10.10.1.1 (N       | likroTik) - WinBo   | x v5.16 on RB450G (m | nipsbe)    |       |         |                |            |
|------|--------------------------|---------------------|----------------------|------------|-------|---------|----------------|------------|
| Ю    | C <sup>4</sup> Safe Mode |                     |                      |            |       |         | ✓ Hide Pas     | swords 📕 🔒 |
|      | Interfaces               |                     | r.                   |            |       |         |                |            |
|      | Bridge                   | Interface List      | New Interface        |            |       |         |                |            |
|      | PPP                      | Interface Ether     | General STP Statu    | us Traffic | 1     | ОК      |                |            |
|      | Switch                   | + 🖉                 | Name:                | lobridge   |       | Cancel  | Find           |            |
|      | Mesh                     | Name                | Type:                | Bridge     |       | Apply   | Pac Tx Drops 🔻 |            |
|      | IP N                     | ♦ ether1-g          | MTU:                 | 1500       |       |         | 0 0            |            |
|      | MPLS D                   | <b>≮</b> ≯ether3-ra | L2 MTU               |            |       | Disable | 0 0            |            |
|      | Routing 1                | R *>ether4-L        | LZ MTO.              |            |       | Comment | 3 0            |            |
|      | System 1                 | R Alobridge         | MAC Address:         |            |       | Сору    | 0 0            |            |
|      | Queues                   |                     | ARP:                 | enabled    | Ŧ     | Remove  |                |            |
|      | Files                    |                     | Admin. MAC Address:  |            | -     |         |                |            |
|      | Log                      |                     |                      |            |       | Torch   |                |            |
| ×    | Radius                   |                     |                      |            |       |         |                |            |
| B    | Tools 1                  |                     |                      |            |       |         |                |            |
| /in  | New Terminal             |                     |                      |            |       |         |                |            |
| 8    | MetaROUTER               | •                   |                      |            |       |         | •              |            |
| 0S   | Make Supout.rif          | 6 items             |                      |            |       |         |                |            |
| en e | Manual                   |                     |                      |            |       |         |                |            |
| out  | Exit                     |                     |                      |            |       |         |                |            |
| R    |                          |                     | enabled              | running    | slave |         |                |            |
|      |                          |                     |                      | 4          |       |         |                |            |

#### 2. Membuat IP Address Loopback

Pada interface loopback di atas, berikan IP address sesuai dengan topologi jaringan yang akan dibuat. Caranya : IP | Addresses | klik '+' | pilih interface lobridge

Setting Router R1

| C Safe Mode     |                     |                 |
|-----------------|---------------------|-----------------|
| Interfaces      | Address List        |                 |
| Bridge          |                     | Find            |
| PPP             |                     | ndr Interface 💌 |
| Switch          | New Address         |                 |
| Mesh            | New Address         |                 |
| IP 🗅            | Address: 1.1.1.1    | OK ster-lo      |
| MPLS 🗅          | Network: 1.1.1.1    | ▲ Cancel        |
| Routing D       | Interface: lobridge | ∓ Apply         |
| System 🗅        |                     |                 |
| Queues          |                     | Disable         |
| Files           |                     | Comment         |
| Log             |                     | Сору            |
| Radius          |                     | Remove          |
| Tools 🗅         |                     |                 |
| New Terminal    | enabled             |                 |
| MetaROUTER      | 4 items             |                 |
| Make Supout.rif |                     |                 |
| Manual          |                     |                 |
| Ev#             |                     |                 |

#### Setting Router R2 & R3

| Address List          |         |
|-----------------------|---------|
| + - <b>* * - 7</b>    | Find    |
| Address <2.2.2>       |         |
| Address: 2.2.2.2      | ОК      |
| Network: 2.2.2.2      | Cancel  |
| Interface: lobridge Ŧ | Apply   |
|                       | Disable |
|                       | Comment |
|                       | Сору    |
|                       | Remove  |
| enabled               |         |
| 4 items (1 selected)  |         |

| Address <3 | .3.3.3>  |          |         |
|------------|----------|----------|---------|
| Address:   | 3.3.3.3  |          | OK      |
| Network:   | 3.3.3.3  | <b>•</b> | Cancel  |
| Interface: | lobridge | Ŧ        | Apply   |
|            |          |          | Disable |
|            |          |          | Comment |
|            |          |          | Сору    |
|            |          |          | Remove  |
| enabled    |          |          |         |

3. Setting dynamic routing pada interface Loopback : Routing | OSPF, pilih tab Networks Setting Router R1

| 0      | admin@10.10.1.1 (N | fikroTik) - WinBox v5.16 on RB450G (mipsbe)                                                |
|--------|--------------------|--------------------------------------------------------------------------------------------|
| 0      | Cafe Mode          | 🖌 Hide Passwords 📕 🛱                                                                       |
|        | Interfaces         | OSPF 🛛                                                                                     |
|        | Bridge             | Instances Networks Areas Area Ranges Virtual Links Neighbors NBMA Neighbors Sham Links LSA |
|        | PPP                |                                                                                            |
|        | Switch             |                                                                                            |
|        | Mesh               | New OSPF Network                                                                           |
|        | IP D               | Network: 1.1.1.1 OK                                                                        |
|        | MPLS N             | Area: backbone 🔻 Cancel                                                                    |
|        | Routing P          | Apply                                                                                      |
|        | System 🗅           |                                                                                            |
|        | Queues             | Disable                                                                                    |
|        | Files              | Comment                                                                                    |
|        | Log                | Сору                                                                                       |
| ×      | Radius             | Remove                                                                                     |
| B      | Tools ト            |                                                                                            |
| 'in    | New Terminal       | enabled                                                                                    |
| $\leq$ | MetaROUTER         | 2 items                                                                                    |
| 0<br>S | Make Supout.rif    |                                                                                            |
| er     | Manual             |                                                                                            |
| out    | Exit               |                                                                                            |
| R      |                    |                                                                                            |
|        |                    |                                                                                            |

#### Setting Router R2 & R3

| OSPF Network <2.2.2.2> |         | OSPF Network <3.3.3.3> |         |
|------------------------|---------|------------------------|---------|
| Network: 2.2.2.2       | OK      | Network: 3.3.3.3       | OK      |
| Area: backbone 🔻       | Cancel  | Area: backbone Ŧ       | Cancel  |
|                        | Apply   |                        | Apply   |
|                        | Disable |                        | Disable |
|                        | Comment |                        | Comment |
|                        | Сору    |                        | Сору    |
|                        | Remove  |                        | Remove  |
| enabled                |         | enabled                |         |

#### 4. Setting MPLS

Langkah selanjutnya adalah menambahkan dan mengonfigurasi sistem MPLS. Dalam rangka untuk mendistribusikan label untuk rute, LDP harus diaktifkan. Kemudian semua interface yang digunakan di MPLS perlu ditambahkan.

a. LDP Setting: MPLS | MPLS | klik tab 'LDP Interface' | klik LDP Settings → Setting R1

| 0        | admin@10.10.1.1 (N | /likroTik) - WinBox v5.16 on RB450G (mipsbe)                                                                                                    |
|----------|--------------------|----------------------------------------------------------------------------------------------------|
| 0        | Call Safe Mode     | 🗹 Hide Passwords 📕 🚍                                                                                                    |
|          | Interfaces         | OSPF 🔲 🗶                                                                                                    |
|          | Bridge             | Instances Networks Areas Area Ranges Virtual Links Neighbors NBMA Neighbors Sham Links LSA                                                                                                    |
|          | PPP                | MPLS DIX                                                                                                    |
|          | Switch             | LDP Interface LDP Neighbor Accept Filter Advertise Filter Forwarding Table MPLS Interface Local Bindings                                                                                                    |
|          | Mesh               | Image: Provide the setting of the setting of the |
|          | IP D               | LDP Settings                                                                                                    |
|          | MPLS 🗅             | yes                                                                                                    |
|          | Routing D          |                                                                                                    |
|          | System 1           | Cancel                                                                                                    |
|          | Queues             | Transport Address: 1.1.1.1 Apply                                                                                                    |
|          | Files              | Path Vector Limit: 255                                                                                                    |
|          | Log                | Hop Limit: 255                                                                                                    |
| $\times$ | Radius             | Loop Detect                                                                                                    |
| l 2      | Tools 🗅            | Use Explicit Null                                                                                                    |
| E.       | New Terminal       | Distribute For Default Route                                                                                                    |
| $\geq$   | MetaROUTER         | 2                                                                                                    |
| SOS      | Make Supout.rif    |                                                                                                    |
| er.      | Manual             | 1 item                                                                                                    |
| E        | Exit               |                                                                                                    |
| Ro       |                    |                                                                                                    |
|          |                    |                                                                                                    |

LSR ID dan Transport Address diambil dari no IP pada lobridge.

Setting R2 dan R3

| LDP Settings       |                              |        | LDP Settings                 |        |
|--------------------|------------------------------|--------|------------------------------|--------|
|                    | ✓ Enabled                    | ОК     | Enabled                      | ОК     |
| LSR ID:            | 2.2.2.2                      | Cancel | LSR ID: 3.3.3.3              | Cancel |
| Transport Address: | 2.2.2.2                      | Apply  | Transport Address: 3.3.3.3   | Apply  |
| Path Vector Limit: | 255                          |        | Path Vector Limit: 255       |        |
| Hop Limit:         | 255                          |        | Hop Limit: 255               |        |
|                    | Loop Detect                  |        | Loop Detect                  |        |
|                    | Use Explicit Null            |        | Use Explicit Null            |        |
|                    | Distribute For Default Route |        | Distribute For Default Route |        |

- b. Membuat Interface LDP MPLS: MPLS | MPLS | klik tab 'LDP Interface' | klik '+' Setting ini hanya pada interface yang digunakan untuk mengirim paket MPLS saja.
  - Setting R1

#### > Setting R2

| MPLS Interface <eth< th=""><th>ner4-LAN&gt;</th><th>MPLS Interface <et< th=""><th>ner5-LAN&gt;</th><th></th></et<></th></eth<> | ner4-LAN>                | MPLS Interface <et< th=""><th>ner5-LAN&gt;</th><th></th></et<> | ner5-LAN>                |          |
|----------------------------------------------------------------------------------------------------|--------------------------|----------------------------------------------------------------|--------------------------|----------|
| Interface:                                                                                                    | ether4-LAN               | Interface:                                                     | ether5-LAN               | ОК       |
| Hello Interval:                                                                                                    | 00:00:05                 | Hello Interval:                                                | 00:00:05                 | Cancel   |
| Hold Time:                                                                                                    | 00:00:15                 | Hold Time:                                                     | 00:00:15                 | Apply    |
| Transport Address:                                                                                                    | •                        | Transport Address:                                             | ▼                        | Disable  |
|                                                                                                    | Accept Dynamic Neighbors |                                                                | Accept Dynamic Neighbors | Comment  |
|                                                                                                    |                          |                                                                |                          | Commerie |
|                                                                                                    |                          |                                                                |                          | Сору     |
|                                                                                                    |                          |                                                                |                          | Remove   |
| enabled                                                                                                    |                          | enabled                                                        |                          |          |

> Setting R3

| MPLS Interface <eth< th=""><th>er4-LAN&gt;</th><th></th></eth<> | er4-LAN>                 |         |
|-----------------------------------------------------------------|--------------------------|---------|
| Interface:                                                      | ether4-LAN               | ОК      |
| Hello Interval:                                                 | 00:00:05                 | Cancel  |
| Hold Time:                                                      | 00:00:15                 | Apply   |
| Transport Address:                                              | ▼ Accest Description     | Disable |
|                                                                 | Accept Dynamic Neighbors | Comment |
|                                                                 |                          | Сору    |
|                                                                 |                          | Remove  |
| enabled                                                         |                          |         |

- 5. Cek dan Tes Konfigurasi MPLS, catat dan amati hasilnya.a. Cek tabel routing : IP | Routes

| Route | List                  |                                 |          |                  |
|-------|-----------------------|---------------------------------|----------|------------------|
| Route | es Nexthops Rules VRF |                                 |          |                  |
| +     | - 🖉 🗶 🖻 🍸             |                                 | Find     | all Ŧ            |
|       | Dst. Address          | Gateway                         | Distance | Routing <b>•</b> |
| DAC   | ▶ 1.1.1.1             | lobridge reachable              | 0        |                  |
| DAo   | 2.2.2.2               | 10.10.2.2 reachable ether5-LAN  | 110      |                  |
| DAo   | > 3.3.3.3             | 10.10.2.2 reachable ether5-LAN  | 110      |                  |
| DAC   | 10.10.1.0/24          | ether4-LAN reachable            | 0        |                  |
| DAC   | 10.10.2.0/24          | ether5-LAN reachable            | 0        |                  |
| DAo   | 10.10.3.0/24          | 10.10.2.2 reachable ether5-LAN  | 110      |                  |
| DAo   | 10.10.4.0/24          | 10.10.2.2 reachable ether5-LAN  | 110      |                  |
| DAC   | 192.168.88.0/24       | ether2-master-local unreachable | 0        |                  |

NB: Pastikan semua netID dan loopback interface sudah dikenali.

# b. Cek konfigurasi MPLS➢ Pada router R1

| MPL | S             |                       |               |                 |               |       |                  |                |      |
|-----|---------------|-----------------------|---------------|-----------------|---------------|-------|------------------|----------------|------|
| LDP | Interface LDF | <sup>p</sup> Neighbor | Accept Filter | Advertise Filte | r Forwarding  | Table | MPLS Interface   | Local Bindings |      |
| ÷   |               |                       | 7             |                 |               |       |                  |                | Find |
|     | Transport     | △ Send                | Peer          | Lo              | cal Transport | Addre | sses             |                | -    |
| DO  | 2.2.2.2       | no                    | 2.2.2.2:0     | 1.1             | .1.1          | 2.2.2 | 2, 10.10.2.2, 10 |                |      |
|     |               |                       |               |                 |               |       |                  |                |      |

| MPL | .S         |               |                  |                  |                |                |             | [       |   |
|-----|------------|---------------|------------------|------------------|----------------|----------------|-------------|---------|---|
| LD  | P Neighbor | Accept Filter | Advertise Filter | Forwarding Table | MPLS Interface | Local Bindings | Remote Bind | lings   |   |
| 7   |            |               |                  |                  |                |                |             | Find    |   |
|     | In Label   | Out Labels    | Interface        | e Nextho         | p Destin       | ation          | Bytes       | Packets | - |
|     | expl-null  |               |                  |                  |                |                | 0           |         | 0 |
| L   | 16         |               | ether5-L         | AN 10.10.2       | 2.2 2.2.2.     | 2              | 0           |         | 0 |
| L   | 17         | 17            | ether5-L         | AN 10.10.2       | 2.2 10.10      | 4.0/24         | 0           |         | 0 |
| L   | 18         |               | ether5-L         | AN 10.10.2       | 2.2 10.10      | .3.0/24        | 0           |         | 0 |
| L   | 19         | 18            | ether5-L         | AN 10.10.2       | 2.2 3.3.3.     | 3              | 0           |         | 0 |
|     | 10         | 10            | CINCI S E        | 10.10.           | 0.0.0.         |                |             |         |   |

| MPLS | ;                      |           |                         |                |                |                 |
|------|------------------------|-----------|-------------------------|----------------|----------------|-----------------|
| LDP  | Neighbor Accept Filter | Advertise | Filter Forwarding Table | MPLS Interface | Local Bindings | Remote Bindings |
| ÷    | - / * 4                | T         |                         |                |                | Find            |
|      | Dst. Address           | Label     | Advertised Path         | Peers          |                | <b>•</b>        |
| DAE  | 1.1.1.1                | impl-null | empty                   | 2.2.2.2:0      |                | · · · · ·       |
| DAG  | 2.2.2.2                | 16        | empty                   | 2.2.2.20       |                |                 |
| DAG  | 3.3.3.3                | 19        | empty                   | 2.2.2.20       |                |                 |
| DAE  | 10.10.1.0/24           | impl-null | empty                   | 2.2.2.2:0      |                |                 |
| DAE  | 10.10.2.0/24           | impl-null | empty                   | 2.2.2.2:0      |                |                 |
| DAG  | 10.10.3.0/24           | 18        | empty                   | 2.2.2.2:0      |                |                 |
| DAG  | 10.10.4.0/24           | 17        | empty                   | 2.2.2.2:0      |                |                 |
| DAE  | 192.168.88.0/24        | impl-null | empty                   | 2.2.2.2:0      |                |                 |
|      |                        |           |                         |                |                |                 |
|      |                        |           |                         |                |                |                 |

| MPL:   | 5                      |                 |                |       |                |                |                |      |
|--------|------------------------|-----------------|----------------|-------|----------------|----------------|----------------|------|
| LDP    | Neighbor Accept Filter | Advertise Filte | r Forwarding T | Table | MPLS Interface | Local Bindings | Remote Binding | s    |
| +      | - 🗸 💥 🖽                | T               |                |       |                |                |                | Find |
|        | Dst. Address           | Label Ne        | exthop         | Peer  |                | Path           |                | •    |
| D      | 1.1.1.1                | 16 0.           | D.O.O          | 2.2.2 | .2:0           | empty          |                |      |
| DA     | 2.2.2.2                | impl-null 10    | .10.2.2        | 2.2.2 | .2:0           | empty          |                |      |
| DA     | 3.3.3.3                | 18 10           | .10.2.2        | 2.2.2 | .2:0           | empty          |                |      |
| D      | 10.10.1.0/24           | 21 0.           | 0.0.0          | 2.2.2 | .2:0           | empty          |                |      |
| D      | 10.10.2.0/24           | impl-null 0.    | D. <b>O.O</b>  | 2.2.2 | .2:0           | empty          |                |      |
| DA     | 10.10.3.0/24           | impl-null 10    | .10.2.2        | 2.2.2 | .2:0           | empty          |                |      |
| DA     | 10.10.4.0/24           | 17 10           | .10.2.2        | 2.2.2 | .2:0           | empty          |                |      |
| D      | 192.168.88.0/24        | impl-null 0.    | D.O.O          | 2.2.2 | .2:0           | empty          |                |      |
|        |                        |                 |                |       |                |                |                |      |
| 8 iter | ns                     |                 |                |       |                |                |                |      |

### Pada router R2

| MPL: | S            |       |        |               |             |        |            |        |         |           |      |
|------|--------------|-------|--------|---------------|-------------|--------|------------|--------|---------|-----------|------|
| LDF  | Interface LI | DP Ne | ighbor | Accept Filter | Advertise F | Filter | Forwarding | Table  | MPLS    | Interface |      |
| ÷    |              | 8     | - 1    | r             |             |        |            |        |         |           | Find |
|      | Transport    | A     | Send   | Peer          |             | Local  | Transport  | Addre  | sses    |           |      |
| DO   | 1.1.1.1      |       | no     | 1.1.1.1:0     |             | 2.2.2. | 2          | 1.1.1. | 1, 10.1 | 0.1.1, 10 |      |
| DO   | 3.3.3.3      |       | no     | 3.3.3.3:0     |             | 2.2.2. | 2          | 3.3.3. | 3, 10.1 | 0.3.2, 10 |      |

| Acc | ept Filter | Ad | lvertise Filter | Forwarding Table | MPLS Interface | Local Bindings | Remote Bindings |       |    |
|-----|------------|----|-----------------|------------------|----------------|----------------|-----------------|-------|----|
| 7   |            |    |                 |                  |                |                |                 | Fin   | d  |
|     | In Label   | 7. | Out Labels      | Interface        | Nexthop        | Destin         | ation           | Bytes | Pa |
|     | expl-null  |    |                 |                  |                |                |                 | (     | )  |
| L   | 16         |    |                 | ether4-LAN       | 10.10.2        | 1 1.1.1.       | 1               | (     | )  |
| L   | 17         |    |                 | ether5-LAN       | 10.10.3        | 2 10.10.       | 4.0/24          | 10564 | 1  |
| L   | 18         |    |                 | ether5-LAN       | 10.10.3        | 2 3.3.3.3      | 3               | (     | )  |

| MPLS | s                           |            |         |                |                    |       |             |      |
|------|-----------------------------|------------|---------|----------------|--------------------|-------|-------------|------|
| Acc  | ept Filter Advertise Filter | Forwarding | g Table | MPLS Interface | Local Bindings     | Remot | te Bindings |      |
| +    | - 🖉 🗶 🖻                     | T          |         |                |                    |       |             | Find |
|      | Dst. Address                | Label      | Adverti | sed Path       | Peers              |       |             | •    |
| DAG  | 1.1.1.1                     | 16         | empty   |                | 1.1.1.1:0, 3.3.3.3 | :0    |             |      |
| DAE  | 2222                        | impl-null  | empty   |                | 1.1.1.1:0, 3.3.3.3 | :0    |             |      |
| DAG  | 3.3.3.3                     | 18         | empty   |                | 1.1.1.1:0, 3.3.3.3 | 0     |             |      |
| DAE  | 10.10.2.0/24                | impl-null  | empty   |                | 1.1.1.1:0, 3.3.3.3 | 0     |             |      |
| DAE  | 10.10.3.0/24                | impl-null  | empty   |                | 1.1.1.1:0, 3.3.3.3 | 0     |             |      |
| DAG  | 10.10.4.0/24                | 17         | empty   |                | 1.1.1.1:0, 3.3.3.3 | 0     |             |      |
| DAE  | 192.168.88.0/24             | impl-null  | empty   |                | 1.1.1.1:0, 3.3.3.3 | 0     |             |      |

| MPLS   | 3                           |            |                 |                       |                 |
|--------|-----------------------------|------------|-----------------|-----------------------|-----------------|
| Acce   | ept Filter Advertise Filter | Forwarding | Table MPLS Inte | erface Local Bindings | Remote Bindings |
| ÷      | - * * #                     | 7          |                 |                       | Find            |
|        | Dst. Address                | Label      | Nexthop         | Peer                  | Path 🔻          |
| DA     | 1.1.1.1                     | impl-null  | 10.10.2.1       | 1.1.1.1:0             | empty           |
| D      | 1.1.1.1                     | 17         | 0.0.0.0         | 3.3.3.30              | empty           |
| D      | 2.2.2.2                     | 16         | 0.0.0.0         | 1.1.1.1:0             | empty           |
| D      | 2.2.2.2                     | 16         | 0.0.0.0         | 3.3.3.30              | empty           |
| D      | 3.3.3.3                     | 19         | 0.0.0.0         | 1.1.1.1:0             | empty           |
| DA     | 3.3.3.3                     | impl-null  | 10.10.3.2       | 3.3.3.30              | empty           |
| D      | 10.10.1.0/24                | impl-null  | 0.0.0.0         | 1.1.1.1:0             | empty           |
| D      | 10.10.2.0/24                | impl-null  | 0.0.0.0         | 1.1.1.1:0             | empty           |
| D      | 10.10.2.0/24                | 18         | 0.0.0.0         | 3.3.3.3:0             | empty           |
| D      | 10.10.3.0/24                | 18         | 0.0.0.0         | 1.1.1.1:0             | empty           |
| D      | 10.10.3.0/24                | impl-null  | 0.0.0.0         | 3.3.3.3:0             | empty           |
| D      | 10.10.4.0/24                | 17         | 0.0.0.0         | 1.1.1.1:0             | empty           |
| DA     | 10.10.4.0/24                | impl-null  | 10.10.3.2       | 3.3.3.30              | empty           |
| D      | 192.168.88.0/24             | impl-null  | 0.0.0.0         | 1.1.1.1:0             | empty           |
| D      | 192.168.200.0/24            | impl-null  | 0.0.0.0         | 3.3.3.30              | empty           |
|        |                             |            |                 |                       |                 |
| 15 ite | ms                          |            |                 |                       |                 |

#### Pada router R3

| MPLS | 5               |         |               |                  |             |       |                  |      |
|------|-----------------|---------|---------------|------------------|-------------|-------|------------------|------|
| LDP  | Interface LDP N | eighbor | Accept Filter | Advertise Filter | Forwarding  | Table | MPLS Interface   |      |
| ÷    | - * *           | - 1     | 7             |                  |             |       |                  | Find |
|      | Transport /     | Send    | Peer          | Loca             | l Transport | Addre | sses             | •    |
| DO   | 2.2.2.2         | no      | 2.2.2.2:0     | 3.3.3            | .3          | 2.2.2 | 2, 10.10.2.2, 10 |      |

| Accept Filter       Advertise Filter       Forwarding Table       MPLS Interface       Local Bindings       Remote Bindings         In Label /       Out Labels       Interface       Nexthop       Destination       Bindings         expl-null                                                                                                    |          |                 |             |     |             |                |                    |     | 5          | MPL |
|----------------------------------------------------------------------------------------------------|----------|-----------------|-------------|-----|-------------|----------------|--------------------|-----|------------|-----|
| In Label ≠     Out Labels     Interface     Nexthop     Destination     By       expl-null               L     16     ether4-LAN     10.10.3.1     2.2.2.2          I     17     16     ether4-I AN     10.10.3.1     1.1.1.1                                                                                                    | S2112    | Remote Bindings | al Bindings | e L | MPLS Interf | rwarding Table | ertise Filter Forw | ٨d  | ept Filter | Acc |
| In Label ∠         Out Labels         Interface         Nexthop         Destination         B           expl-null                 B            B            B                B                B                                                                             <                                                                                                    | Find     |                 |             |     |             |                |                    |     |            | 7   |
| expl-null         expl-null           L         16         ether4-LAN         10.10.3.1         2.2.2.2           L         17         16         ether4-LAN         10.10.3.1         1.1.1.1                                                                                                    | ytes 🖡 🔻 | ation Byte      | Destina     | р   | Nex         | Interface      | out Labels         | ∠ ( | In Label   |     |
| L 16 ether4-LAN 10.10.3.1 2.2.2.2                                                                                                    | 0        |                 |             |     |             |                |                    |     | expl-null  |     |
| I 17 16 ether4-I AN 10.10.3.1 1.1.1.1                                                                                                    | 0        |                 | 2.2.2.2     | 3.1 | 10.1        | ether4-LAN     |                    |     | 16         | L   |
| E LA SALATION DE LA CALLA SALATION DE LA CALLA SALA | 0        |                 | 1.1.1.1     | 3.1 | 10.1        | ether4-LAN     | 6                  |     | 17         | L   |
| L 18 ether4-LAN 10.10.3.1 10.10.2.0/24                                                                                                    | 0        | 2.0/24          | 10.10.3     | 3.1 | 10.1        | ether4-LAN     |                    |     | 18         | L   |

| MPLS |                             |            |                      |                     |             |
|------|-----------------------------|------------|----------------------|---------------------|-------------|
| Acce | ept Filter Advertise Filter | Forwarding | Table MPLS Interface | Local Bindings Remo | te Bindings |
| +    |                             | T          |                      |                     | Find        |
|      | Dst. Address                | Label      | Advertised Path      | Peers               | <b>•</b>    |
| DAG  | 1.1.1.1                     | 17         | empty                | 2.2.2.2:0           |             |
| DAG  | 2.2.2.2                     | 16         | empty                | 2.2.2.2:0           |             |
| DAE  | 3.3.3.3                     | impl-null  | empty                | 2.2.2.2:0           |             |
| DAG  | 10.10.2.0/24                | 18         | empty                | 2.2.2.2:0           |             |
| DAE  | 10.10.3.0/24                | impl-null  | empty                | 2.2.2.2:0           |             |
| DAE  | 10.10.4.0/24                | impl-null  | empty                | 2.2.2.2:0           |             |
| DAE  | 192.168.200.0/24            | impl-null  | empty                | 2.2.2.2:0           |             |
|      |                             |            |                      |                     |             |

| Acc | ept Filter Advertise Filt | er Forwardi | ng Table MPLS | S Interface Local Bindings | Remote Bindings |
|-----|---------------------------|-------------|---------------|----------------------------|-----------------|
| ÷   | - / * E                   | T           |               |                            | Find            |
|     | Dst. Address              | ∆ Label     | Nexthop       | Peer                       | Path            |
| DA  | 1.1.1.1                   | 16          | 10.10.3.1     | 2.2.2.2:0                  | empty           |
| DA  | 2.2.2.2                   | impl-null   | 10.10.3.1     | 2.2.2.2:0                  | empty           |
| D   | 3.3.3.3                   | 18          | 0.0.0.0       | 2.2.2.2:0                  | empty           |
| DA  | 10.10.2.0/24              | impl-null   | 10.10.3.1     | 2.2.2.2:0                  | empty           |
| D   | 10.10.3.0/24              | impl-null   | 0.0.0.0       | 2.2.2.2:0                  | empty           |
| D   | 10.10.4.0/24              | 17          | 0.0.00        | 2.2.2.2:0                  | empty           |
| D   | 192.168.88.0/24           | impl-null   | 0.0.0.0       | 2.2.2.2:0                  | empty           |

c. Dengan traceroute, dari perintah : Tools | Traceroute Lakukan traceroute dari mikrotik Router R1 ke PC B

| S admin@10.10.1.1 (MikroTik) - WinBox v5.16 on RB450G (mipsbe) |                          |                     |                 |        |            |        |                                                                        |              |              |            |   |
|----------------------------------------------------------------|--------------------------|---------------------|-----------------|--------|------------|--------|------------------------------------------------------------------------|--------------|--------------|------------|---|
| 5                                                              | C <sup>4</sup> Safe Mode |                     |                 |        |            |        |                                                                        |              | ✓ Hide Pa    | isswords 📕 | a |
|                                                                | Interfaces               | Traceroute          |                 |        |            |        |                                                                        |              |              |            |   |
|                                                                | Bridge                   | Traceroute To:      | 10.10.4.253     |        |            |        |                                                                        | Start        |              |            |   |
|                                                                | PPP                      | Packet Size:        | 56              |        |            |        |                                                                        | Stop         |              |            |   |
|                                                                | Switch                   | vitch Timeout: 1000 |                 |        |            |        | ms                                                                     | Close        | Find         |            |   |
|                                                                | Mesh                     | Protocol:           | cmp             |        |            |        | Ŧ                                                                      |              | Pac Tx Drops |            |   |
|                                                                | MPLS D                   | Port:               | 33434           |        |            |        |                                                                        | New Window   | 0 0          |            |   |
|                                                                | Routing                  | C 411               |                 |        |            |        | 7_                                                                     |              | 3 0          |            |   |
|                                                                | System D                 | Src. Address:       |                 |        |            |        | ▼                                                                      |              | 3 0          |            |   |
|                                                                | Queues                   | Interface:          |                 |        |            |        |                                                                        |              | 0 0          |            |   |
|                                                                | Files                    | DSCP:               |                 |        |            |        | _ <b>-</b>                                                             |              |              |            |   |
|                                                                | Log                      | Routing Table:      |                 |        |            |        | •                                                                      |              |              |            |   |
| ×                                                              | Radius                   | # Host              |                 | Time 1 | Time 2     | Time 3 | Statu                                                                  | IS 🗸 🗸       |              |            |   |
| 6                                                              | Tools D                  | 0 10.10             | .2.2            | 1ms    | 1ms        | 1ms    | <mpi< th=""><th>LS:L=17,E=0&gt;</th><th></th><th></th><th></th></mpi<> | LS:L=17,E=0> |              |            |   |
| <u>.</u>                                                       | New Terminal             | 2 10.10             | 1.3.2<br>14 253 | 1ms    | Ims<br>Ims | 1ms    |                                                                        |              |              |            |   |
| $\geq$                                                         | MetaROUTER               | -                   |                 | IIIIS  | inia       | ma     |                                                                        |              | •            |            |   |
| 0S                                                             | Make Supout.rif          |                     |                 |        |            |        |                                                                        |              |              |            |   |
| e L                                                            | Manual                   |                     |                 |        |            |        |                                                                        |              |              |            |   |
| but                                                            | Exit                     |                     |                 |        |            |        |                                                                        |              |              |            |   |
| Å                                                              |                          |                     |                 |        |            |        |                                                                        |              |              |            |   |

d. Lakukan pengambilan data dengan menggunakan ftp. Catat hasilnya. Lakukan pengambilan data dari PC A ke PC B. Dan isilah data pengukuran berikut ini.

| File    | Waktu (s) | Throughput (Kbps) |
|---------|-----------|-------------------|
| 500Mbps |           |                   |
| 1Gbps   |           |                   |
| 2Gbps   |           |                   |

Bandingkan hasilnya dengan jaringan tanpa MPLS, mana yang lebih bagus.

#### LAPORAN RESMI

Daftar Pertanyaan

- 1. Berikan kesimpulan hasil praktikum yang anda lakukan.
- 2. Tugas akan diberikan pada waktu praktikum.